# 「ユーザー辞書ツール」で作成した IMEシステム辞書の追加・更新・有効化要領

#### 《 IME for Windows10 Ver2004 以降》

Windows10 Ver2004 以降においては、旧版の辞書に新版を上書きしただけでは更新が有効に働かず、 旧版の変換結果が出続ける現象が見られます。

この説明書では Windows 10 Ver2004(Windows10 May 2020 Update)以降において、IME 付属の「ユ ーザー辞書ツール」で作成した IME のシステム辞書の更新・有効化要領を説明しています。

なお、更新された新版システム辞書は旧版に対して上書き保存済みになっているものとします。

■ 1. IME のプロパティ (Microsoft IME の詳細設定)を開く ■

(1) インジケータ部の [A] ([**あ**]) を右クリックします。

### 【パターンA】

表示されるメニューに [プロパティ(R)] がある場合 (互換モードで動作) は、

(2) メニューの[プロパティ(R)] をクリックします

IME のプロパティ (Microsoft IME の詳細設定) ダイ アログボックスが開きます。

■ 2. IME システム辞書の更新・有効化 ■ へ 進みます。

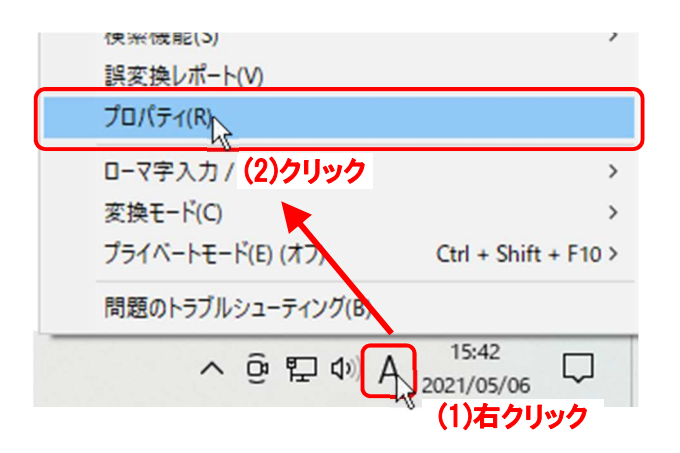

#### 【パターンB】

表示されるメニューに [設定(S)] がある場合 ([プロ パティ(R)] 無し) は、新バージョンモードでの動作で あり、IME を「互換モード」に切り替える必要があり ます。

(2) メニューの[設定(S)] をクリックします。

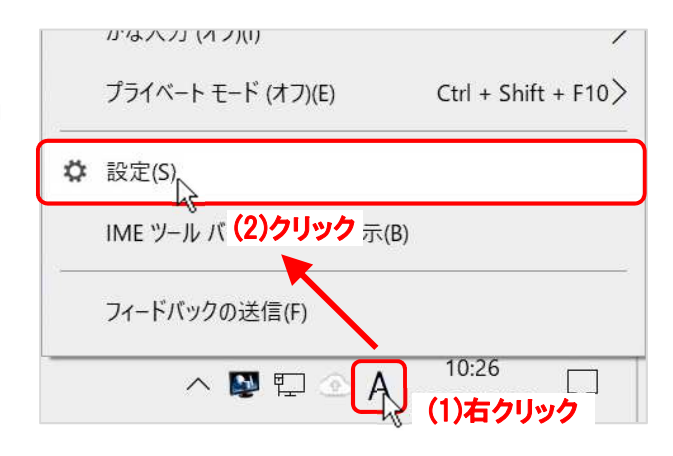

「設定」の「Microsoft IME」画面が出たら、

(3) 全般 をクリックします。

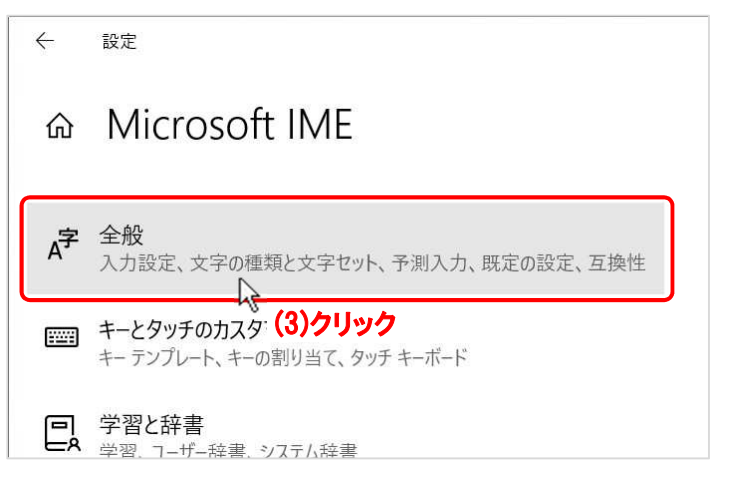

「設定」の「全般」画面に切り換わったら、 「互換性」項まで画面をスクロールし、

(4) 以前のバージョンの Microsoft IME を使う のスライドSWをクリック又は右へドラ ッグして「オン」にします。

| 命 全般                                                                                                |
|----------------------------------------------------------------------------------------------------|
| 互換性                                                                                                 |
| Microsoft IME は新しいバージョンにアップグレードされましたが、すべての機能<br>に互換性があるわけではありません。問題が発生した場合は、以前のバージョ<br>ンに戻すことができます。 |
| 以前のバージョンの Microsoft IME を使う<br>オフ  ・  ・  ・  ・  ・  ・  ・  ・  ・  ・  ・  ・  ・                            |

SWをON にした際に、「IME バージョンの変更」ダイアロ グボックスが出ますので、

(5) OK ボタンをクリックして適用します。

| IME バージョンの変     | 更                  |
|-----------------|--------------------|
| 以前のバージョンの Micro | osoft IME を使用しますか? |
|                 |                    |
| OK              | + 5741             |
| ОК              | キャンセル              |

- (6) 「以前のバージョンの Microsoft IME を使う」がオンになったのを確認し、
- (7)「詳細設定を開く」をクリックして「Microsoft IMEの詳細設定」を開きます。

| ← 設定                                                                                                | 17-26 | × |
|----------------------------------------------------------------------------------------------------|-------|---|
| 命 全般                                                                                                |       |   |
| 互換性                                                                                                 |       |   |
| Microsoft IME は新しいバージョンにアップグレードされましたが、すべての機能<br>に互換性があるわけではありません。問題が発生した場合は、以前のバージョ<br>ンに戻すことができます。 |       |   |
| 以前のバージョンの Microsoft IME を使う                                                                         |       |   |
| (6) オン を確認し                                                                                         |       |   |
| 詳細情報                                                                                                |       |   |
| 詳細設定                                                                                                |       |   |
| 詳細設定を開く<br>(7)クリック                                                                                  |       |   |

IME のプロパティ(Microsoft IME の詳細設定)ダイアログボックスが開きます。

■ 2. IME システム辞書の更新・有効化 ■ へ進みます。

### ■ 2. IME システム辞書の更新 · 有効化 ■

表示された「Microsoft IME の詳細設定」ダイアログボックスを使用して用意したシステム辞書を更新 (削除・追加) する操作をします。

メニューの [プロパティ(R)] からダイアログボックスを開いた場合(【パターンA】)は、

「Microsoft IME の設定」ダイアログボックスが出ますので、

(1) 詳細設定(<u>A</u>) ボタンをクリックします。

| ×              |
|----------------|
| (去( <u>L</u> ) |
| _              |
| 関する声明を読む       |
|                |
|                |
|                |

「Microsoft IME の詳細設定」ダイアログボックスに切り替わるので、

| ◎ R Microsoft IMEの詳細設定                             |             |                                   |                                    |                       |                  | ×                            |               |
|----------------------------------------------------|-------------|-----------------------------------|------------------------------------|-----------------------|------------------|------------------------------|---------------|
| (4) [辞書/学習] タブをクリックし、                              | 全般          | 変換                                | 和英混在入力                             | 辞書/学習                 | オートコレクト 予        | 利入力 プライバミ                    | シー その他        |
|                                                    | 学習          | 設定<br>2 学習する<br>2 学習する            | る( <u>U)</u><br>3情報をファイルに保         | <u></u> (             | 4)クリック<br>学習情    | 春報の消去( <u>L</u> )            |               |
| 「システム辞書(Y)」リストの                                    | <b>1</b> -5 | 「─辞書 ─                            |                                    |                       |                  |                              |               |
| -<br>(5) 更新する辞書を選択し、                               | đ           | 辛書名( <u>N</u> ):                  | C:¥Users¥ufui1                     | 03¥ApoData¥           | Roaming¥Micro    | osoft¥IME¥15.0¥IN            | IEJP¥l        |
| (6) 削除( <u>R</u> ) ボタンをクリックしま                      |             |                                   |                                    |                       | 編集(              | E) 参照( <u>E</u>              | 3)            |
| す。                                                 | 辞書          | の修復 -<br>MEの辞書                    | を修復します                             |                       | 1                | 廖復( <u>O</u> )               |               |
|                                                    | ৾৴৴৾৾       | 上辞書(Y)                            | ( s <del></del>                    |                       |                  | 112                          |               |
| 「確認」が出るので、                                         |             | ✓ 標準統 ☐ 郵便番 ✓ 単逆字                 | で合辞書<br>結号辞書<br>◎辞書                | •                     |                  | 追加( <u>]</u><br>削除( <u>]</u> |               |
| (7) はい(Y) ボタンをクリックします。                             |             | ☑ <mark>Ufuido</mark><br>☑ Ufuido | otnet IMEv15 郵便<br>otnet IMEv15 郵便 | (番号辞書(都)<br>(番号辞名)(都) | 道府県名付]<br>道府県名無] | (6)                          | クリック          |
| 確認                                                 |             | Ufuido                            | otnet IMEv15 地名                    | 引き辞書 (                | 5)クリック           | 辞書の情                         | 報( <u>F</u> ) |
| Ufuidotnet IMEv15 郵便番号辞書[都道府県名付査削除します。ようし<br>いですか? |             |                                   | ОК                                 | *                     | ヤンセル             | 請細設⊼<br>週用( <u>A</u> )       | ヘルプ           |
|                                                    | 10          |                                   |                                    |                       |                  |                              |               |
|                                                    | · /         |                                   |                                    |                       |                  |                              |               |

選択した辞書がリストから削除されます。

| 複数の辞書を更新する場合は、続けて                  | R Microsoft IMEの詳細設定 ×                                                                       |
|------------------------------------|----------------------------------------------------------------------------------------------|
| (5)~(7) の削除操作を行います。                | 全般 変換 和英混在入力 辞書/学習 オートコレクト 予測入力 プライバシー その他                                                   |
|                                    | 学習設定<br>✓ 学習する(U)<br>✓ 学習情報をファイルに保存する( <u>S</u> )     学習情報の消去( <u>L</u> )                    |
|                                    | ユーザー辞書<br>辞書名(N): C:¥Users¥ufui103¥AppData¥Roaming¥Microsoft¥IME¥15.0¥IMEJP¥I<br>編集(E) 参照(B) |
|                                    | 辞書の修復<br>IME の辞書を修復します 修復(Q)                                                                 |
|                                    | システム辞書(Y)                                                                                    |
| (8) <u>適用(A</u> ) ボタンをクリックしま<br>す。 | <ul> <li>✓ 標準統合辞書</li> <li>追加(D)</li> <li>郵便番号辞書</li> <li>創除(R)</li> </ul>                   |
|                                    | <b>辞書の情報(<u>F</u>)</b><br>詳細醇定(⊻)                                                            |
|                                    | OK キャンセル 適用(A) (8) クリック                                                                      |

次に更新されたシステム辞書をあらためて追加します。

|                                           | 💦 Mic    | rosoft IMI    | Eの詳細設定                     |                  |            |                |                                     | ×   |
|-------------------------------------------|----------|---------------|----------------------------|------------------|------------|----------------|-------------------------------------|-----|
|                                           | 全般       | 変換            | 和英混在入力                     | 辞書/学習            | オートコレクト    | 予測入力           | プライバシー                              | その他 |
|                                           | 学習       | 設定            |                            |                  |            |                |                                     |     |
|                                           | 5        | ☑ 学習す<br>☑ 学習 | る( <u>U)</u><br>習情報をファイルに係 | 呆存する( <u>S</u> ) | 学          | 習情報の消音         | 去( <u>L)</u>                        |     |
|                                           | ד-ד<br>1 | <b>f-辞書</b> - | C:¥Users¥ufui1             | 03¥AppData       | ¥Roaming¥M | icrosoft¥IM    | E¥15.0¥IMEJF                        | ¥Į  |
|                                           | 辞典       | ∩修復 _         |                            |                  | 編          | 集( <u>E</u> )  | 参照( <u>B</u> )                      |     |
| (9)「システム辞書( <u>Y</u> )」の <u>追加(D</u> ) ボタ | 11       | WE の辞書        | を修復します                     |                  |            | 修復( <u>O</u> ) |                                     |     |
| ンをクリックします。                                | システ      | よ辞書(ど         | (                          |                  |            |                |                                     | -   |
|                                           |          | 一標準統<br>一部便番  | (合辞書)<br> 号辞書              |                  |            |                | 追加( <u>D</u> )                      |     |
|                                           | ł        | ⊻ 単漢字         | 辞書                         |                  |            |                | (9)ク                                | ノツク |
|                                           |          |               |                            |                  |            |                | 辞書の情報( <u>F</u><br>詳細設定( <u>V</u> ) | Ð   |
|                                           |          |               | OK                         |                  | キャンセル      | 週用( <u>A</u>   | )                                   | ヽルブ |

「システム辞書の追加」ダイアログボックスが出たら、

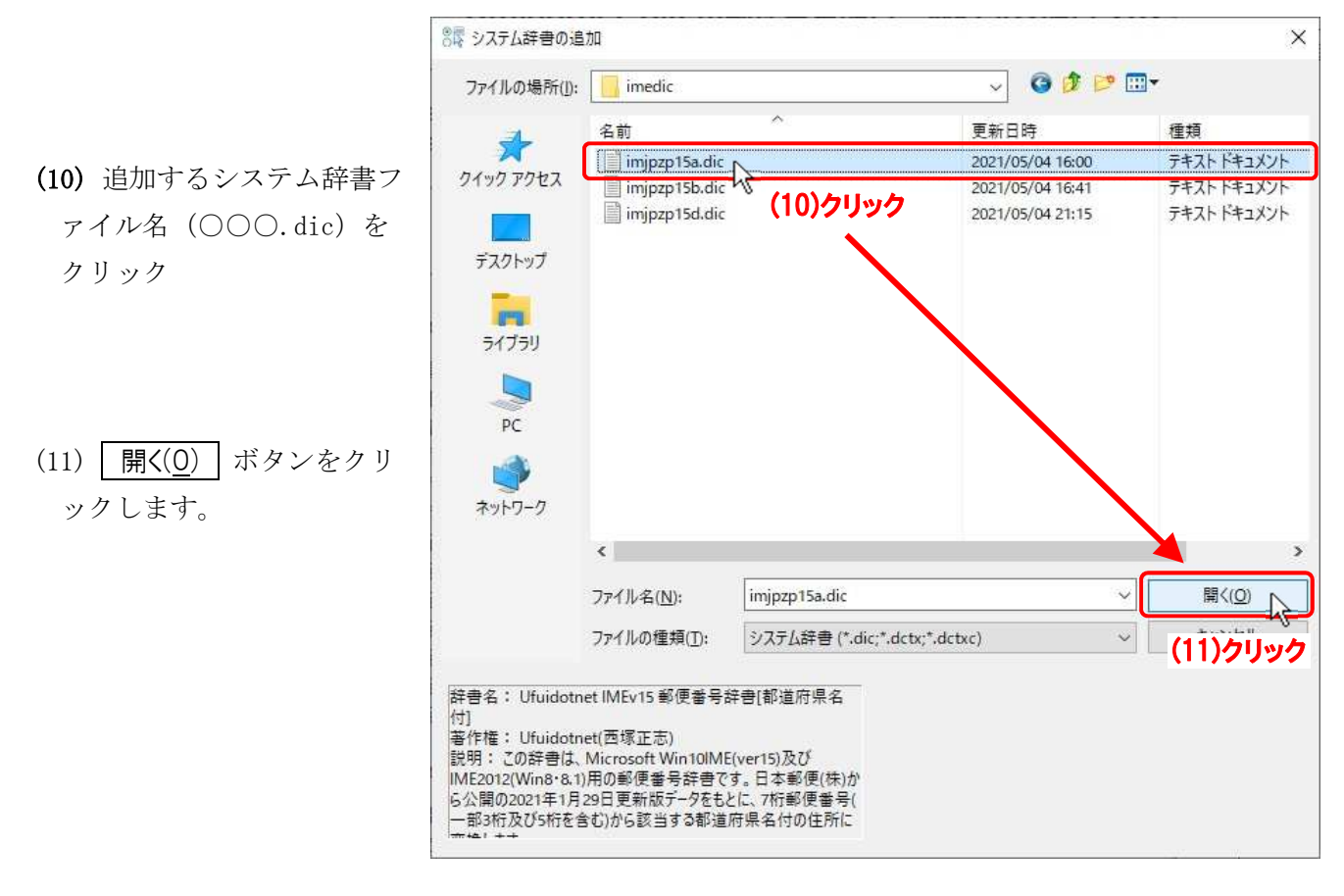

💦 Microsoft IME の詳細設定

(12)「システム辞書(Y)」リストに追加されたシ ステム辞書の前の[□]にチェックを入れ ます。

複数の辞書を追加する場合は、続けて(9)~ (12)の操作をします。

- (13) 適用(A) ボタンをクリック、
- (14) OK ボタンをクリックします。

ダイアログボックスは OK ボタンをク リックしたところで閉じられます。

| THX | ×1×              | 相关派征八万           |                  | N 13071      | 3 1417(7)      | 11111           | 6   |
|-----|------------------|------------------|------------------|--------------|----------------|-----------------|-----|
| 学習  | 設定               |                  |                  |              |                |                 |     |
| E   | ☑ 学習す            | ই( <u>U)</u>     |                  |              |                | (Sec.) (1       |     |
|     | ☑学習              | 習情報をファイルに係       | 保存する( <u>S</u> ) | 学            | 習情報の消去         | 去( <u>L</u> )   |     |
|     |                  |                  |                  |              |                |                 |     |
| 7-1 | f_辞典             |                  |                  |              |                |                 |     |
|     |                  | (·¥I lsers¥user¥ | ΔnnData¥Rc       | aming¥Micro  | soft¥IMF¥1     | 5 O¥IMEIP¥I I   | se  |
| ā   | 洋普名( <u>N</u> ): |                  | мррование        | Juning+Micro | SOLUTIONE      | 5.041101251 40  | se  |
|     |                  |                  |                  | 編            | 集( <u>E</u> )  | 参照( <u>B</u> )  |     |
| 辞書  | の修復一             |                  |                  |              |                | 11-             |     |
| H   | MEの辞書            | を修復します           |                  |              | 修復( <u>O</u> ) |                 |     |
| シスラ | よ辞書(Y            | )                |                  | 12 5         |                | 11.22           |     |
| 1   | ☑ 檀莲組            | 作合辞書             |                  |              |                | ;启加(D)          | -   |
|     | ☑ 郵便書            | ●号辞書             |                  |              |                |                 |     |
|     | 🗌 単漢字            | 2辞書              |                  |              |                | 削除( <u>R</u> )  |     |
| U   | Jfuidi           | otnet IMEv15 郵便  | 『番号辞書[都          | 『道府県名付]      |                |                 |     |
|     | <sup>r</sup> (1  | 2)チェックを          | と入れ、             |              |                | 辞書の情報()         | E)  |
|     |                  |                  |                  |              |                | Ream Plants and |     |
|     |                  |                  |                  |              |                | 評枷設准(⊻          | 12  |
|     |                  | OK               |                  | 17/2/1-      | 適用( <u>A</u>   |                 | NIL |
|     |                  | <u></u>          |                  |              |                |                 |     |
|     |                  |                  | (14)クリ           | リツワ          |                | (コ3)クリ          | パ   |

×

以上で新版システム辞書が有効になり利用できるようになります。

## ■ 3. IMEの「互換性」設定を新バージョンに変更する ■

IMEは従来バージョンのままでも使用できますが、Windows Ver2004以降の新バージョン IME で使用するには、以下のIMEの切り換え操作をします。

追加されたシステム辞書は新バージョンのIMEでも有効であり、従来同様に動作します。

| (1) | [スタート] | ボタンをク | IJ | ック | ι, |
|-----|--------|-------|----|----|----|
|-----|--------|-------|----|----|----|

(2) [設定] をクリックします。

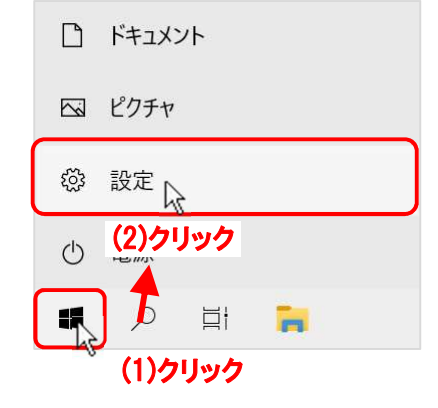

「Windows の設定」画面が出たら、

(3) 時刻と言語 をクリックします。

| Windows の設定<br>設定の検索<br>の<br>ダーム                                  | 設定 |       |             |   |     | - |  |
|-------------------------------------------------------------------|----|-------|-------------|---|-----|---|--|
| 設定の検索     の       Q     アカウント       ()     時刻と言語       ()     ゲーム |    |       | Windows の設定 |   |     |   |  |
|                                                                   |    | -     |             |   |     |   |  |
| Q アカウント 時刻と言語 ゲーム                                                 |    | 段,    | 定の検索        | ٩ |     |   |  |
| Q アカウント 時刻と言語 ズーム                                                 |    |       |             | • |     |   |  |
|                                                                   | 0  | アカウント | ● 時刻と言語     |   | ゲーム |   |  |

「時刻と言語」画面に変わったら、

- (4) 言語 をクリックし、
- (5) 右側の「優先する言語」で 日本語 をクリック、
- (6) 広がった 日本語 で オプション をクリックします

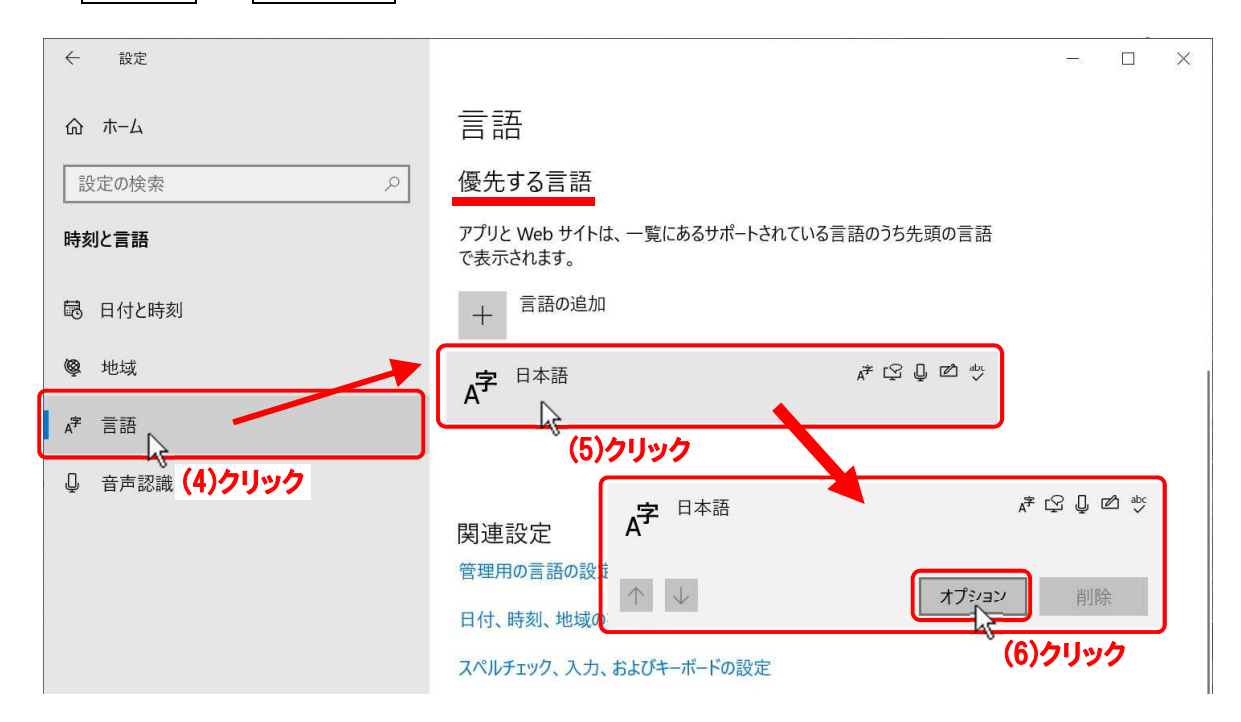

「言語のオプション:日本語」画面に変わったら、

- (7) キーボード項の Microsoft IME をクリックし、
- (8) 広がった Microsoft ME で オプション をクリックします

| ← 設定                                                       | - | × |
|------------------------------------------------------------|---|---|
| ☆ 言語のオプション:日本語                                             |   |   |
| キーボード                                                      |   |   |
| + キーボードの追加                                                 |   |   |
| Microsoft IME<br>入力方式エディター                                 |   |   |
| (7)クリック<br>関連設定<br>音声認識の音声を追加する Microsoft IME<br>入力方式エディター |   |   |
| A ヘルプを表示 削除 (8)クリック                                        |   |   |

 $\leftarrow$ 

設定

「設定」の「Microsoft IME」画面が出たら、

(9) 全般 をクリックします。

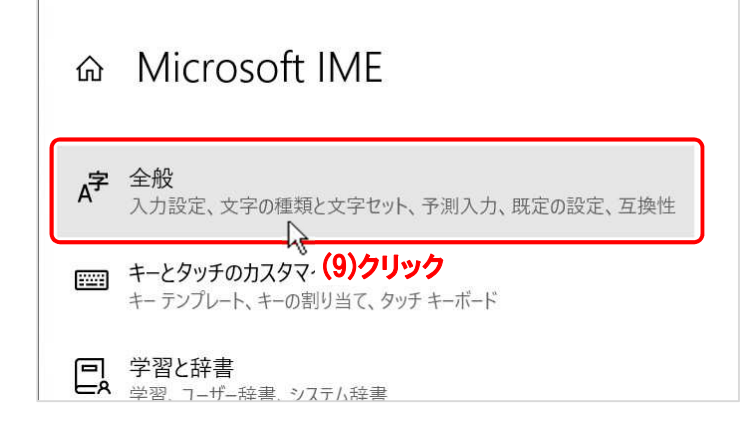

「設定」の「全般」画面に切り換わったら、 「互換性」項まで画面をスクロールし、

(10) 以前のバージョンの Microsoft IME を使
 う のスライドSWをクリック又は左へ
 ドラッグして「オフ」にします。

SWをOFF にした際に、「IME バージョンの変更」ダイアロ グボックスが出ますので、

OK ボタンをクリックして適用します。

| IME バージョンの変      | 更                 |
|------------------|-------------------|
| 新しいバージョンの Micros | soft IME を使用しますか? |
| OK               | キャンセル             |
| (11)/2           | Jック               |

(11)

(12) × ボタンをクリックして、「設定」の「全般」画面を閉じます。

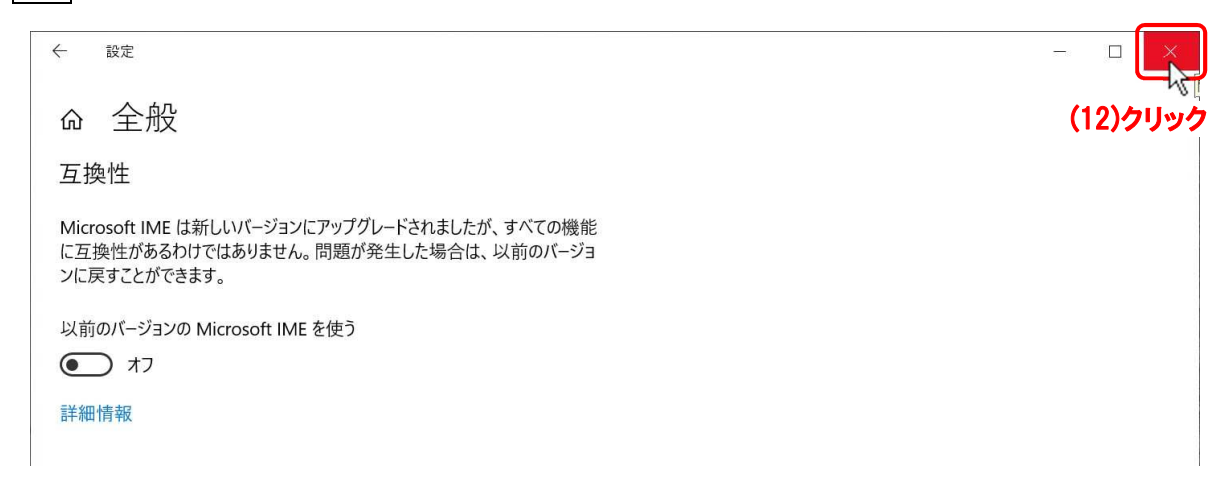

以上の操作でIMEの新バージョンモードへの切り換えが完了します。

以上